# Hinemos® ver.2.1 インストールマニュアル <sup>第 1.1 版</sup>

2006年11月07日

株式会社 NTTデータ

| 目  | 欠     |      |                                   |    |
|----|-------|------|-----------------------------------|----|
| 1. | はじ    | めに   | <u>-</u>                          | 6  |
| 2. | 前提    | 条件   | ±                                 | 6  |
| 4  | 2.1.  | シス   | マテム構成                             | 6  |
| -  | 2.2.  | マネ   | ニージャサーバ                           | 8  |
| 5  | 2.3.  | 管理   | 目対象ノード                            | 8  |
| 5  | 2.4.  | クラ   | イアント                              | 8  |
| 5  | 2.5.  | ネッ   | ,トワーク条件                           | 10 |
|    | 2.5.1 | 1.   | マネージャ使用ポート                        | 10 |
|    | 2.5.2 | 2.   | 管理対象ノード使用ポート                      | 10 |
| 5  | 2.6.  | ライ   | 'センス                              | 11 |
| 5  | 2.7.  | イン   | ベストール・動作のための注意事項                  | 14 |
|    | 2.7.1 | 1.   | Hinemosマネージャ                      | 14 |
|    | 2.7.2 | 2.   | Hinemosエージェント                     | 14 |
| 3. | マネ    | ージ   | ドャサーバ                             | 16 |
| ÷  | 3.1.  | Hin  | emosマネージャのインストール                  | 16 |
|    | 3.1.  | 1.   | ファイルの展開                           | 16 |
|    | 3.1.2 | 2.   | インストーラの実行                         | 16 |
| ÷  | 3.2.  | host | tsファイルの設定                         | 20 |
| ÷  | 3.3.  | Hin  | emosマネージャの起動                      | 21 |
|    | 3.3.1 | 1.   | 起動方法                              | 21 |
|    | 3.3.2 | 2.   | 起動の確認                             | 21 |
| ÷  | 3.4.  | Hin  | emosマネージャの停止                      | 22 |
|    | 3.4.2 | 1.   | 停止方法                              | 22 |
|    | 3.4.2 | 2.   | 停止の確認                             | 22 |
| ė  | 3.5.  | Hin  | emosマネージャのサービス化                   | 23 |
|    | 3.5.  | 1.   | JBoss, OpenLDAP, PostgreSQLのサービス化 | 23 |
|    | 3.5.2 | 2.   | サービスの起動                           | 23 |
|    | 3.5.3 | 3.   | サービスの停止                           | 24 |
|    | 3.5.4 | 4.   | 自動起動の設定                           | 24 |
| ė  | 3.6.  | SNI  | MPトラップ監視機能を有効にする                  | 25 |
|    | 3.6.2 | 1.   | SNMPトラップ受信用のサービスを起動するように設定変更      | 25 |
|    | 3.6.2 | 2.   | JBossをrootユーザで起動                  | 25 |
| ÷  | 3.7.  | メー   | -ル通知の設定                           | 27 |
|    | 3.7.1 | 1.   | メールサーバの設定                         | 27 |
|    | 3.7.2 | 2.   | 送信元情報の設定                          | 28 |
|    |       |      |                                   |    |

| 3.8. データベースアクセスのための設定変更              | 29 |
|--------------------------------------|----|
| 3.8.1. PostgreSQLの設定変更               | 29 |
| 3.8.2. Hinemosマネージャの設定変更             | 31 |
| 3.9. LDAPアクセスのためのパスワード変更             | 33 |
| 3.9.1. LDAPのパスワード変更                  | 33 |
| 3.9.2. Hinemosマネージャの設定変更             | 35 |
| 3.10. FTPサーバの起動                      | 36 |
| 3.11. 一括制御で利用するリモートシェルの設定            | 37 |
| 3.12. syslog-ngの設定                   | 38 |
| 3.13. snmpポーラの設定                     | 39 |
| 3.13.1. 性能管理機能のSNMPポーリングの設定変更        | 39 |
| 3.13.2. プロセス監視機能のSNMPポーリングの設定変更      | 40 |
| 3.14. ログファイル                         | 41 |
| 3.15. Hinemos マネージャのアンインストール         | 43 |
| 3.15.1. ファイルの展開                      | 43 |
| 3.15.2. アンインストール                     | 43 |
| 3.16. 注意事項                           | 45 |
| 3.16.1. syslog-ngの停止                 | 45 |
| 4. 管理対象ノード(Windows)                  | 46 |
| 5. 管理対象ノード(Red Hat Enterprise Linux) | 47 |
| 5.1. Hinemosエージェントのインストール            | 47 |
| 5.1.1. ファイルの展開                       | 47 |
| 5.1.2. インストーラの実行                     | 47 |
| 5.2. リモートシェルの設定                      | 52 |
| 5.2.1. sshを使用する場合                    | 52 |
| 5.2.2. rshを使用する場合                    | 53 |
| 5.3. ファイル転送ジョブ用設定                    | 54 |
| 5.4. syslog-ngの設定                    | 57 |
| 5.5. Hinemosエージェントの起動と停止             | 58 |
| 5.5.1. Hinemosジョブエージェントの起動           | 58 |
| 5.5.2. Hinemosログ転送エージェントの起動          | 58 |
| 5.5.3. syslog-ngの起動                  | 58 |
| 5.5.4. NET-SNMPの起動                   | 58 |
| 5.5.5. Hinemosジョブエージェントの停止           | 58 |
| 5.5.6. Hinemosログ転送エージェントの停止          | 59 |
| 5.6. Hinemosエージェントのサービス化             | 59 |
|                                      |    |

\_

| 5.6.1.    | ジョブエージェントとログ転送エージェントのサービス化    | 59 |
|-----------|-------------------------------|----|
| 5.6.2.    | サービスの起動                       | 59 |
| 5.6.3.    | サービスの停止                       | 60 |
| 5.6.4.    | 自動起動の設定                       | 60 |
| 5.7. ロク   | ブアイル                          | 61 |
| 5.8. Hin  | emos エージェントのアンインストール          | 62 |
| 5.8.1.    | ファイルの展開                       | 62 |
| 5.8.2.    | アンインストール                      | 62 |
| 6. クライア   | ント (Windows XP)               | 65 |
| 6.1. Hin  | emosクライアントのインストール             | 65 |
| 6.1.1.    | ファイルの展開                       | 65 |
| 6.1.2.    | インストーラの実行                     | 65 |
| 6.2. Hin  | emosクライアントのアンインストール           | 67 |
| 6.3. Hin  | emosクライアントの起動                 | 69 |
| 7. クライア   | ント (Red Hat Enterprise Linux) | 71 |
| 7.1. Hin  | emosクライアントのインストール             | 71 |
| 7.1.1.    | ファイルの展開                       | 71 |
| 7.1.2.    | インストーラの実行                     | 71 |
| 7.2. Hin  | emosクライアントのアンインストール           | 73 |
| 7.3. Hin  | emosクライアントの起動                 | 75 |
| 8. Hinemo | sクライアントのダウンロード起動              | 76 |
| 8.1. Hin  | emosクライアントの設定                 | 77 |
| 8.1.1.    | マネージャサーバ接続先設定                 | 77 |

本ソフトウェアは独立行政法人情報処理推進機構(IPA)の2004年度下期オープンソースソフトウェア活用基盤整備事業の委託を受けて開発しました。

テーマ名は「分散ファシリティ統合マネージャの開発」です。

http://www.ipa.go.jp/software/open/2004/result.html

# 商標

Hinemosは、(株)NTTデータの登録商標です。

Linuxは、Linus Torvalds氏の米国およびその他の国における登録商標または商標です。 その他、本書に記載されている会社名、製品名は、各社の登録商標または商標です。 なお、本文中には TM、®マークは表記しておりません。

# 1.はじめに

本マニュアルでは、Hinemosのインストール方法とインストール後の設定方法について 説明します。本マニュアルでの設定は一例であり、実際に使用される際はご利用の環境の セキュリティポリシーに沿って設定を変更して使用されることをお勧めします。本ソフト ウェアの使用により生じたいかなる損害に対しても、弊社は一切の責任を負いません。

# 2. 前提条件

#### 2.1. システム構成

Hinemos は、マネージャサーバ、管理対象ノード、クライアントから構成されます。

• マネージャサーバ

Hinemos の運用管理機能を提供するサーバです。管理対象の情報を保持したリポジトリ と各機能で扱うデータを保管するデータベースを保持します。

マネージャサーバに導入されるソフトウェアを本マニュアル中では Hinemos マネージ ャと表記します。

• 管理対象ノード

Hinemos の管理対象となるマシンです。

管理対象ノードに導入されるソフトウェアを本マニュアル中では Hinemos エージェントと表記します。

• クライアント

オペレータが利用する操作端末です。Hinemos は GUI ベースのクライアントアプリケー ションを提供します。

クライアントに導入されるソフトウェアを本マニュアル中では Hinemos クライアント と表記します。

Hinemosでは、表 2-1に記載のソフトウェアを利用しています。

マネージャの JRE, JBoss, OpenLDAP, PostgreSQL, syslog-ng は Hinemos マネージャ パッケージにてインストールされます。メールサーバ、FTP サーバは別途セットアップす る必要があります。

管理対象ノードの JRE, NET-SNMP, syslog-ng は Hinemos エージェントパッケージに てインストールされます。

クライアントの JRE, EclipseRCP, jfreechart は Hinemos クライアントパッケージにて

インストールされます。

# 表 2-1 機能別連携ソフトウェア

| 機能                          |                                                | マネージャ                                                                            | 管理対象ノード            | クライアント                                                       |
|-----------------------------|------------------------------------------------|----------------------------------------------------------------------------------|--------------------|--------------------------------------------------------------|
| 基本セット<br>(リポジトリ、監視<br>管理機能) | JavaVN<br>JBoss 4<br>OpenLl<br>Postgre<br>メールー | 1: JRE 1.5.0_6<br>4.0.3SP1<br>DAP 2.3.20<br>SQL 8.1.3<br>サーバ(イベントのメ<br>印を行う場合必要) | _                  | JavaVM:JRE 1.5.0_6<br>Eclipse RCP 3.1.1<br>jfreechart 0.9.21 |
| ジョブ管理                       |                                                | -                                                                                | JavaVM:JRE 1.5.0_6 |                                                              |
| 一括制御                        |                                                | FTP サーバ                                                                          | リモートシェル(sshd/rshd) |                                                              |
|                             |                                                |                                                                                  | expect             |                                                              |
| 性能管理                        |                                                | _                                                                                | NET-SNMP 5.1.2-11  |                                                              |
| syslog-ng 監視                |                                                | syslog-ng 1.6.9                                                                  | syslog-ng 1.6.9    |                                                              |

# 2.2. マネージャサーバ

Hinemos マネージャを稼動させるマシンとして、下記内容が推奨スペックとなります。

| ハードウェア | CPU:Xeon 2.4GHz 以上                       |
|--------|------------------------------------------|
|        | メモリ : 2GB 以上                             |
|        | HDD:72GB以上                               |
|        | ネットワークコントローラ:1個以上                        |
|        | 上記相当品                                    |
| OS     | Red Hat Enterprise Linux AS 4.0 update 4 |

表 2-2 マネージャサーバの推奨スペック

## 2.3. 管理対象ノード

Hinemos エージェントの動作確認を行ったスペックは以下のとおりとなります。

| ハードウェア | CPU: Intel 系 CPU (PentiumⅢ以上)            |
|--------|------------------------------------------|
|        | メモリ : 1GB 以上                             |
|        | HDD:8GB 以上                               |
|        | ネットワークコントローラ:1個以上                        |
|        | 上記相当品                                    |
| OS     | Red Hat Enterprise Linux AS 4.0 update 4 |

| 表 | 2-3 | 管理対処ノ | ノー | ドの動作確認済みスペック | ク |
|---|-----|-------|----|--------------|---|
|---|-----|-------|----|--------------|---|

Hinemos エージェントの全ての機能を利用するには、あらかじめ以下の RPM パッケ ージがインストールされている必要があります(括弧内は動作確認バージョン)。

- beecrypt-devel (3.1.0-6)
- $\cdot$  elfutils-devel (0.97.1-3)
- $\cdot$  elfutils-libelf-devel (0.97.1-3)
- expect (5.42.1-1)
- $\cdot \ \mathrm{rsh\text{-}server} \ \ (0.17\text{-}25.4)$

# 2.4. クライアント

Hinemos クライアントを動作させるマシンとして、下記内容が推奨スペックとなります。

表 2-4 クライアントマシンの推奨スペック

| ハードウェア | CPU : Pentium 4 2.80GHz 以上               |
|--------|------------------------------------------|
|        | メモリ : 1GB 以上                             |
|        | HDD:72GB以上                               |
|        | ネットワークコントローラ:1個以上                        |
|        | ディスプレイ解像度:1280×1024 以上                   |
|        | 上記相当品                                    |
| OS     | Red Hat Enterprise Linux AS 4.0 update 4 |
|        | WindowsXP                                |

# 2.5. ネットワーク条件

#### 2.5.1. マネージャ使用ポート

マネージャでは、表 2-5 マネージャサーバの待ち受けポートで示されるポートを使用します。

#### 表 2-5 マネージャサーバの待ち受けポート

| アプリケーション   | TCP ポート                                        |
|------------|------------------------------------------------|
| SNMP-TRAP  | 162 1                                          |
| syslog-ng  | 514                                            |
| JBoss      | 1098, 1099, 4444, 4445, 8009, 8080, 8083, 8093 |
| OpenLDAP   | 24000                                          |
| PostgreSQL | 24001                                          |

#### 2.5.2. 管理対象ノード使用ポート

管理対象ノードでは、表 2-6 管理対象ノード使用の待ち受けポートで示されるポートを 使用します。

表 2-6 管理対象ノード使用の待ち受けポート

| アプリケーション      | TCP | UDP | 機能              |
|---------------|-----|-----|-----------------|
| sshd          | 22  | _   | 一括制御機能          |
|               |     |     | ジョブ管理(ファイル転送ジョブ |
|               |     |     | を利用の場合)         |
| rshd (xinetd) | 514 | -   | 一括制御機能(リモートシェルの |
|               |     |     | 設定を rsh とした場合)  |
| NET-SNMP      | _   | 161 | 性能管理機能          |

rshd と syslog ng は同一のポート番号を用いています。一括制御機能のリモートシェル を rsh とした場合に、マネージャを一括制御機能の操作対象にする際にはいずれかのポー ト番号を変更する必要があります(デフォルトである ssh を利用する場合には問題は生じ ません)。

<sup>1</sup>SNMPトラップ監視を使用する場合

2.6. ライセンス

Hinemos は、オープンソースソフトウェアです。以下のライセンスのもとで配布されて います。

• GNU General Public License(GPL)

詳細については下記を参照下さい。

http://www.gnu.org/copyleft/gpl.html

Hinemos では、以下のソフトウェアを利用しています。

リポジトリ機能
 ・クライアント

```
JavaVM JRE1.5
http://java.com/ja/download/
Eclipse 3.1.1
http://www.eclipse.org/
・マネージャサーバ
JavaVM JRE1.5
http://java.com/ja/download/
JBoss 4.0.3SP1
http://www.jboss.org/products/index
OpenLDAP 2.3.20
http://www.openldap.org/
```

```
• 監視管理機能
```

```
・クライアント
    JavaVM JRE1.5
        http://java.com/ja/download/
    Eclipse 3.1.1
        http://www.eclipse.org/
    JasperReports 1.2.4
        http://jasperforge.org/sf/projects/jasperreports
・マネージャサーバ
    JavaVM JRE1.5
        http://java.com/ja/download/
    JBoss 4.0.3SP1
        http://www.jboss.org/products/index
    syslog-ng 1.6.9
        http://www.balabit.com/products/syslog_ng/
    PostgreSQL 8.1.3
        http://www.aster.postgresql.org/
    Quartz 1.4.5
        http://www.opensymphony.com/quartz/
```

```
・管理対象ノード
    syslog-ng 1.6.9
        http://www.balabit.com/products/syslog_ng/
    NET-SNMP 5.1.2-11
        http://sourceforge.net/projects/net-snmp
• 性能管理機能
  ・クライアント
    JavaVM JRE1.5
        http://java.com/ja/download/
    Eclipse 3.1.1
        http://www.eclipse.org/
    jfreechart 0.9.21
        http://www.jfree.org/index.php
  ・マネージャサーバ
    JavaVM JRE1.5
        http://java.com/ja/download/
    JBoss 4.0.3SP1
        http://www.jboss.org/products/index
    PostgreSQL 8.1.3
        http://www.aster.postgresql.org/
    Quartz 1.4.5
        http://www.opensymphony.com/quartz/
    OpenNMS 1.2.0
        http://www.opennms.org/wiki/
        以下のサンプルコードを改変して利用しています。
            opennms-1.2.0-1/source/tests/src/org.opennms/test/NamedSnmpVar.java
            opennms-1.2.0-1/source/tests/src/org.opennms/test/snmpwalkmv.java
  ・管理対象ノード
    NET-SNMP 5.1.2-11
        http://sourceforge.net/projects/net-snmp
 一括制御機能
  ・クライアント
    JavaVM JRE1.5
        http://java.com/ja/download/
    Eclipse 3.1.1
       http://www.eclipse.org/
  ・マネージャサーバ
    JavaVM JRE1.5
        http://java.com/ja/download/
    JBoss 4.0.3SP1
        http://www.jboss.org/products/index
    PostgreSQL 8.1.3
        http://www.aster.postgresql.org/

    ジョブ管理機能

  ・クライアント
    JavaVM JRE1.5
        http://java.com/ja/download/
    Eclipse 3.1.1
```

```
http://www.eclipse.org/
・マネージャサーバ
  JavaVM JRE1.5
     http://java.com/ja/download/
  JBoss 4.0.3SP1
     http://www.jboss.org/products/index
     本体に加えて、以下のサンプルソースを改変して利用しています。
         JDBCTypeFactory.java
  PostgreSQL 8.1.3
     http://www.master.postgresql.org/
  Quartz 1.4.5
     http://www.opensymphony.com/quartz/
・管理対象ノード
  JavaVM JRE1.5
     http://java.com/ja/download/
  JBoss 4.0.3SP1
     http://www.jboss.org/products/index
```

# 2.7. インストール・動作のための注意事項

# 2.7.1. Hinemos マネージャ

Hinemos マネージャをインストール・動作させるマシン環境では、以下の点にご注意ください。

- 他の OpenLDAP が動作している場合にはその OpenLDAP は動作しなくなる可能性が あります。
- 他の PostgreSQL が動作している場合にはその PostgreSQL は動作しなくなる可能性 があります。
- 他の JBoss または RMI サーバなどが動作している場合には Hinemos マネージャが動作しない可能性があります。
- rsh デーモンが動作している場合(TCP 514 ポートを使用している場合)には syslog-ng の起動に失敗する可能性があります。
- syslog-ng は syslog を置き換えて動作します。syslog に設定を行っている場合には syslog-ng にも同様の設定を行う必要があります。

http://www.balabit.com/products/syslog\_ng/

● SELinux が有効になっている場合には、syslog-ng 起動時にアクセス制御によるエラー が発生する可能性があります。

2.7.2. Hinemos エージェント

Hinemos エージェントをインストール・動作させるマシン環境では、以下の点にご注意 ください。

- 付属のインストーラを使って同一のマシンに Hinemos マネージャと Hinemos エージェントをインストールする場合は、Hinemos マネージャをインストール後に Hinemos エージェントをインストールしてください。
- マネージャを一括制御機能の操作対象にする場合で、リモートシェルとして rsh を利用する際は、syslog-ng もしくは、rshd の待ち受けポートを変更する必要があります(syslog-ng と一括制御機能で利用する rshd は、デフォルトでは、同一のポート番号を用いているため)。マネージャを一括制御機能の操作対象にする際には、いずれかのポート番号を手動で変更する必要があります(リモートシェルで ssh を利用する場合は変更の必要はありません)。

● SELinux が有効になっている場合には、syslog-ng 起動時にアクセス制御によるエラー が発生する可能性があります。

# 3. マネージャサーバ

# 3.1. Hinemos マネージャのインストール

# 3.1.1. ファイルの展開

hinemos-manager-2.1.0\_rhel4.tar.gz を適当なディレクトリに解凍します。(本書では、 解凍先ディレクトリを"/tmp"として説明します。別のディレクトリで作業する場合は適 宜読み替えてください。)

root ユーザで、hinemos-manager-2.1.0\_rhel4.tar.gz を/tmp ディレクトリに展開します。

### # cd /tmp # tar -zxvf hinemos-manager-2.1.0\_rhel4.tar.gz

/tmp ディレクトリ直下に、Hinemos\_Manager-2.1.0\_rhel4 ディレクトリが作成されます。

解凍された Hinemos\_Manager-2.1.0\_rhel4 ディレクトリに移動します。

# cd /tmp/Hinemos\_Manager-2.1.0\_rhel4/

# 3.1.2. インストーラの実行

インストーラでは以下の処理が行なわれます。

- ・ 共有メモリセグメントの最大サイズを 512MB に変更
- ・ システム全体の共有メモリの最大サイズを 512MB に変更
- ・ Hinemos マネージャを実行するユーザ hinemos の作成
- 必要なファイルのコピー
- ・ 一括制御で利用する FTP サーバの IP アドレスを設定
- ・ syslog-ng のインストール
- Hinemos 用 DB の構築と初期化
- 1. root ユーザで、manager\_installer\_JP.shを実行します。

# ./manager\_installer\_JP.sh

インストールマニュアル

2. システム全体の共有メモリの最大サイズを 512MB に変更します。 以下のように出力されますので、問題なければ Y と入力してください。

Hinemos インストールのための初期化をおこないます。

共有メモリセグメントの最大サイズは 33554432 です。 512000000(512MB) に変更してもよろしいですか? (Y/N default:Y) Y

3. 共有メモリセグメントの最大サイズを 512MB に変更します。 以下のように出力されますので、問題なければ Y と入力してください。

システム全体の共有メモリの最大サイズは 2097152 です。 512000000(512MB) に変更してもよろしいですか? (Y/N default:Y) Y

4. ユーザ hinemos のパスワードを設定します。

以下のような出力の後、パスワードの入力を求められます。ユーザ hinemos のパスワードを入力してください。

ユーザ hinemos を作成します。 Changing password for user hinemos. New password: (パスワードを入力します。入力内容は画面に表示されません) Retype new password: (パスワードを再入力します。)

5. 一括制御機能で利用する FTP サーバの IP アドレスを設定します。

以下のような出力の後、IP アドレスの入力が求められます。FTP サーバの IP アドレスを 入力してください。

必要なファイルのコピーを開始します。 一括制御で利用する FTP サーバの IP アドレスを入力してください。(default:127.0.0.1) 192.168.0.1 6. Sun JRE の利用許諾に同意します。 同意しない場合には、jre がインストールされないので、別途用意する必要があります。

必要なファイルのコピーが終了しました。 JRE のインストールをおこないます。 Sun Microsystems, Inc. Binary Code License Agreement for the JAVA 2 PLATFORM STANDARD EDITION RUNTIME ENVIRONMENT 5.0 中略 For inquiries please contact: Sun Microsystems, Inc., 4150 Network Circle, Santa Clara, California 95054, U.S.A. (LFI#143333/Form ID#011801) Do you agree to the above license terms? [yes or no] yes

下記メッセージが表示されれば、インストールは完了です。

| Creating jre1.5.0_09/lib/de | ploy. jar                               |        |
|-----------------------------|-----------------------------------------|--------|
| Done.                       |                                         |        |
| syslog-ng のインストールを行         | います。                                    |        |
| Preparing                   | ####################################### | [100%] |
| 1:libol                     | ####################################### | 50%]   |
| 2∶syslog-ng                 | ####################################### | [100%] |
| カーネルロガーを停止中                 | [ OK ]                                  |        |
| システムロガーを停止中:                | [ OK ]                                  |        |
| システムロガーを起動中:                | [ OK ]                                  |        |
| データベースの初期化を行なし              | います。                                    |        |
| waiting for postmaster to s | tart done                               |        |
| postmaster started          |                                         |        |
| CREATE DATABASE             |                                         |        |
| ALTER ROLE                  |                                         |        |

インストールマニュアル

waiting for postmaster to shut down.....2006-09-12 16:35:52 JSTLOG: logger shutting down done

postmaster stopped

インストーラ終了後、syslog-ng 経由でログ転送用 Java アプリケーションが起動していることを下記コマンドで確認します。

\$ ps -ef | grep /opt/hinemos/

以下のプロセスが起動していることを確認します。

/opt/hinemos/jre1.5.0\_06/bin/java -cp

/opt/hinemos/lib/syslogforward:/opt/hinemos/lib/MonitorEJB.jar:/opt/hinemos/lib/Syslo gNGEJB.jar:/opt/hinemos/lib/commons-logging.jar:/opt/hinemos/lib/log4j.jar:/opt/hinem os/lib/syslogng.jar:/opt/hinemos/lib/RepositoryEJB.jar:/opt/hinemos/lib/CalendarEJB.j ar:/opt/hinemos/lib/clustercontrol.jar:/opt/hinemos/lib/jbossall-client.jar:/opt/hine mos/lib/syslogforward/syslogforward.jar com.clustercontrol.syslogng.forward.LogForward

/opt/hinemos/lib/syslogforward/LogForward.properties

以上で、Hinemos マネージャのインストールは完了です。

Hinemosマネージャの起動の前に3.2 hostsファイルの設定 を行って下さい。

# 3.2. hosts ファイルの設定

マネージャサーバの名前解決が行なえるように以下のファイルを編集します。

/etc/hosts

# Do not remove the following line, or various programs
# that require network functionality will fail.
127.0.0.1 localhost.localdomain localhost
192.168.0.1 manager manager.nosuchdomain.com

以下を設定してください。

IPアドレス ホスト名 ホスト名の FQDN

ここで設定する IP アドレスは、Hinemos クライアントからアクセスする IP アドレスを 設定します。

- 注) IP アドレス 127.0.0.1 の行にホスト名が設定されてないことを確認して下さい。
  - × 127.0.0.1 manager localhost.localdomain localhost
  - O 127.0.0.1 localhost.localdomain localhost

3.3. Hinemos マネージャの起動 3.3.1. 起動方法

ユーザ hinemos で、以下のコマンドを実行します。

という表示が出力されれば Hinemos マネージャの起動は完了です。

# 3.3.2. 起動の確認

下記コマンドで起動しているプロセスを確認します。

\$ ps -ef | grep /opt/hinemos/

以下の3つのプロセスが起動していることを確認します。

# • PostegreSQL

/opt/hinemos/postgresql-8.1.3/bin/postmaster -D /opt/hinemos/var/data

# • OpenLDAP

/opt/hinemos/openIdap-2.3.20/libexec/slapd -h ldap://0.0.0.0:24000/

#### • JBoss

/opt/hinemos/jre1.5.0\_06/bin/java -server -Xms512m -Xmx512m -Dprogram.name=run\_hinemos.sh -Djava.endorsed.dirs=/opt/hinemos/jboss-4.0.3SP1/lib/endorsed -classpath /opt/hinemos/jboss-4.0.3SP1/bin/run.jar:/opt/hinemos/jre1.5.0\_06/lib/tools.jar org.jboss.Main

プロセスは起動しているが、Hinemosマネージャにログインできない場合などは、3.14ロ グファイル を参考にログを確認してください。

# 3.4. Hinemos マネージャの停止

# 3.4.1. 停止方法

ユーザ hinemos で、以下のコマンドを実行します。

cd /opt/hinemos/bin

\$ ./hinemos\_stop.sh

Hinemos stopping

2006-09-25 11:33:32 JSTLOG: logger shutting down

という表示が出力され、プロンプトが入力可能となると Hinemos マネージャの停止は完了 です。ただし、ログ転送用 Java アプリケーションプロセスは停止しません。

# 3.4.2. 停止の確認

下記コマンドで起動しているプロセスを確認します。

\$ ps -ef | grep /opt/hinemos/

3.3.2起動の確認 に記述されている3つのプロセスが停止していることを確認します。

# 3.5. Hinemos マネージャのサービス化

# 3.5.1. JBoss, OpenLDAP, PostgreSQLのサービス化

Hinemos マネージャの JBoss, OpenLDAP, PostgreSQL をサービス化するためのスクリ プトが、Hinemos マネージャのパッケージ (Hinemos\_Manager-2.1.0\_rhel4/service ディ レクトリ) に含まれています。

サービス化するには、root ユーザで以下のコマンドを実行してください。

# cd /tmp/Hinemos\_Manager-2.1.0\_rhel4/service/

# cp hinemos\_jboss /etc/init.d/

# cp hinemos\_ldap /etc/init.d/

# cp hinemos\_pg /etc/init.d/

## 3.5.2. サービスの起動

Hinemos マネージャのサービスとして登録した PostgreSQL, OpenLDAP, JBoss を順番 に起動します(JBoss は最後に起動する必要があります)。

root ユーザで以下のコマンドを実行してください。

# service hinemos\_pg start Starting PostgreSQL: ok # service hinemos\_ldap start Starting OpenLDAP: ok # service hinemos\_jboss start hinemos\_jboss を起動中:

JBoss の起動には暫く時間がかかります。

3.5.3. サービスの停止

JBoss, OpenLDAP, PostgreSQL を順番に停止させます(JBoss を最初に停止してくだ さい)。

root ユーザで以下のコマンドを実行してください。

# service hinemos\_jboss stop hinemos\_jboss を停止中: /opt/hinemos/jboss-4.0.3SP1 ~ Shutdown message has been posted to the server. Server shutdown may take a while - check logfiles for completion ~ # service hinemos\_ldap stop Stopping OpenLDAP: ok # service hinemos\_pg stop Stopping PostgreSQL: postmaster stopped ok

#### 3.5.4. 自動起動の設定

OS 起動時に Hinemos マネージャを自動的に起動するように設定するには、root ユーザ で以下のコマンドを実行してください。

- # chkconfig --add hinemos\_jboss
- # chkconfig --add hinemos\_ldap
- # chkconfig --add hinemos\_pg

## 3.6. SNMP トラップ監視機能を有効にする

Hinemos マネージャはデフォルトでは、SNMP トラップ監視機能が無効の状態となって います。これは SNMP トラップの待ち受けポート (162/TCP) をバインドするには root 権限が必要となり、JBoss を root で起動する必要があるためです。セキュリティの観点か ら、デフォルトでは一般ユーザで起動することとしています。

SNMP トラップ監視機能を有効とするには、以下の設定を行い、JBoss を root で起動します。

#### 3.6.1. SNMP トラップ受信用のサービスを起動するように設定変更

以下の設定ファイルを JBoss の deploy ディレクトリにコピーします。

#### /opt/hinemos/contrib/snmptrap-service.xml

\$ cd /opt/hinemos/contrib

\$ cp snmptrap-service.xml /opt/hinemos/jboss-4.0.3SP1/server/default/deploy/

#### 3.6.2. JBoss を root ユーザで起動

PostegreSQL および、OpenLDAP はユーザ hinemos で起動し、JBoss のみ root ユーザ で起動します。下記の手順で、それぞれを順次起動します。

```
$ su - hinemos
$ cd /opt/hinemos/bin/
$ ./pg_start.sh
waiting for postmaster to start....
done
postmaster started
$ ./ldap_start.sh
$ su
Password:
# ./jboss_start.sh
```

停止の方法は、3.4.1停止方法 を参照ください。

注) 一度 root ユーザで JBoss を起動すると、次からユーザ hinemos で JBoss を起動する

ことができません (root ユーザが作成したファイルへ一般ユーザではアクセスできないためです)。

その場合は、一旦 JBoss を停止し、下記コマンドを実行してファイルのオーナーをユー ザ hinemos に変更した後、再度 JBoss の起動を実行してください。

# chown -R hinemos:hinemos /opt/hinemos/

# 3.7. メール通知の設定

3.7.1. メールサーバの設定

監視管理機能のメール通知機能で使用するメールサーバの設定を行います。

以下のファイルを編集します。編集後、設定を有効にするために Hinemos マネージャの 再起動をしてください。

/opt/hinemos/jboss-4.0.3SP1/server/default/deploy/mail-service.xml

```
<?xml version="1.0" encoding="UTF-8"?>
<!-- $Id: mail-service.xml,v 1.4.2.2 2003/10/13 12:31:03 starksm Exp $ -->
<server>
 <!-- Mail Connection Factory</pre>
                                                                         -->
 <mbean code="org.jboss.mail.MailService"
        name="jboss:service=Mail">
   <attribute name="JNDIName">java:/Mail</attribute>
   <attribute name="User">nobody</attribute>
   <attribute name="Password">password</attribute>
   <attribute name="Configuration">
      \langle !-- Test --\rangle
      <configuration>
         <!-- Change to your mail server prototocol -->
(中略)
         <!-- Change to the SMTP gateway server -->
         <property name="mail.smtp.host" value="smtp.nosuchhost.nosuchdomain.com"/>
         <!-- Change to the address mail will be from -->
         <property name="mail.from" value="nobody@nosuchhost.nosuchdomain.com"/>
         <!-- Enable debugging output from the javamail classes -->
         <property name="mail.debug" value="false"/>
      </configuration>
   </attribute>
 </mbean>
</server>
```

以下のパラメータを設定してください。

```
<!-- Change to the SMTP gateway server -->
<property name="mail.smtp.host" value=" (メールサーバの IP アドレス)"/>
<!-- Change to the address mail will be from -->
<property name="mail.from" value=" (メールの送信元として設定するメールアドレス)" >
```

# 3.7.2. 送信元情報の設定

監視管理機能のメール通知機能で送信されるメールの送信元情報の設定を行います。 以下のファイルを編集します。編集後、設定を有効にするために Hinemos マネージャの再 起動をしてください。

/opt/hinemos/jboss-4.0.3SP1/server/default/conf/mail.properties

from.address=*admin@nosuchdomain.com* from.personal.name=*Hinemos Admin* reply.to.address=*admin@nosuchdomain.com* reply.personal.name=*Hinemos Admin* errors.to.address=*admin@nosuchdomain.com* 

以下のパラメータを設定してください。

from. address=送信元メールアドレス from. personal. name=送信先個人名 reply. to. address=返信先メールアドレス reply. personal. name=返信先個人名 errors. to. address=送信メールの Errors-To ヘッダに設定するメールアドレス

## 3.8. データベースアクセスのための設定変更

#### 3.8.1. PostgreSQL の設定変更

- 以下の手順でパスワードを変更します。
- 1. ユーザ hinemos で、以下のコマンドを実行します。その際にパスワード入力を求めら れますので、初期パスワードである"hinemos"を入力します。

#### \$ su - hinemos

\$ /opt/hinemos/postgresql-8.1.3/bin/psql -p 24001
Password:

rassworu.

Welcome to psql 8.1.3, the PostgreSQL interactive terminal.

2. psql が起動しますので、以下のコマンドを実行します。

hinemos= # ALTER USER hinemos PASSWORD '  $(\mathcal{NZ} \mathcal{P} - \mathcal{F})$ ';

3. psql を終了します。

hinemos= # ¥q

• 以下の設定ファイルを編集し、PostgreSQLのアクセス権限を設定します。

/opt/hinemos/var/data/pg\_hba.conf

| # Postg | greSQL Clier | nt Authenticat | ion Configuration | File  |
|---------|--------------|----------------|-------------------|-------|
| # ===== |              |                |                   | ====  |
| (中略)    |              |                |                   |       |
| # TYPE  | DATABASE     | USER           | CIDR-ADDRESS      | METHO |
| #″loca  | al″is for l  | Jnix domain so | cket connections  | only  |
| local   | postgres, h  | ninemos        | hinemos           | md5   |
| # IPv4  | local conne  | ections:       |                   |       |
| host    | hinemos      | hinemos        | 0. 0. 0. 0/0      | md5   |
| # IPv6  | local conne  | ections:       |                   |       |
| #host   | all          | all            | ::1/128           | trus  |
|         |              |                |                   |       |

"# IPv4 local connections:"の箇所を編集してください。

注)上記の設定は一例です。ご利用の環境のセキュリティポリシーに沿って接続の設定を 変更することをお勧めします。 3.8.2. Hinemos マネージャの設定変更

以下の2つのファイルを編集します。編集後、設定を有効にするためには Hinemos マネ ージャを再起動する必要があります。

- hinemos-ds.xml
- quartz-service.xml
- 1. hinemos-ds.xml の編集

以下のファイルを編集します。

/opt/hinemos/jboss-4.0.3SP1/server/default/deploy/hinemos-ds.xml

```
<?xml version="1.0" encoding="UTF-8"?>
<!-- ======
                _____
<!--
                                                       ->
<!-- JBoss Server Configuration</pre>
<!--
<!-- $ld: postgres-ds.xml,v 1.3 2004/09/15 14:37:40 loubyansky Exp $ -->
-->
<!-- Datasource config for Postgres</pre>
                                                    = -->
<datasources>
 <local-tx-datasource>
  <jndi-name>HinemosDS</jndi-name>
  <connection-url>jdbc:postgresql://127.0.0.1:24001/hinemos</connection-url>
  <driver-class>org.postgresql.Driver</driver-class>
  <user-name>hinemos</user-name>
  <password>hinemos</password>
(中略)
 </local-tx-datasource>
</datasources>
```

以下のパラメータに3.8.1 PostgreSQLの設定変更の手順2で登録したパスワードを設定してください。

 $\langle password \rangle ( \mathcal{NZ} \mathcal{P} - \mathcal{F}) \langle password \rangle$ 

2. quartz-service.xml の編集

以下のファイルを編集します。

/opt/hinemos/jboss-4.0.3SP1/server/default/deploy/quartz-service.xml

```
<?xml version="1.0" encoding="UTF-8"?>
<server>
  <classpath codebase="." archives="quartz.jar"/>
  <mbean code="org.quartz.ee.jmx.jboss.QuartzService"
     name="user:service=QuartzService,name=QuartzService">
    <!--
       Wait until the DataSources deployed. This option
         ensures correct deployment order at JBoss startup.
         Change the 'QuartzDS' to your datasource name.
         Important!==> this is NOT the JNDI name of the datasource.
         (JNDI name for it is set in a separate xxx-service.xml file).
     -->
 (中略)
      org.quartz.dataSource.QuartzDS.driver = org.postgresql.Driver
     org. quartz. dataSource. QuartzDS. URL = jdbc:postgresql://127.0.0.1:24001/hinemos
     org.quartz.dataSource.QuartzDS.user = hinemos
      org. quartz. dataSource. QuartzDS. password = hinemos
      org.quartz.dataSource.QuartzDS.maxConnections = 20
      org.quartz.jobStore.misfireThreshold = 120000
    </attribute>
  </mbean>
</server>
```

以下のパラメータに3.8.1 PostgreSQLの設定変更の手順2で登録したパスワードを設定 してください。

org. quartz. dataSource. QuartzDS. password =  $(\mathcal{N}\mathcal{Z}\mathcal{D} - \mathcal{F})$ 

# 3.9. LDAP アクセスのためのパスワード変更

# 3.9.1. LDAP のパスワード変更

LDAP ユーザ用のパスワードを生成します。
 以下のコマンドを実行します。

\$ /opt/hinemos/openIdap-2.3.20/sbin/slappasswd -h {MD5}

パスワードの入力を求められますので入力します。

出力された文字列(パスワードのハッシュ)を保存しておきます(2.で設定ファイル slapd.conf に設定します)。

例)

\$ slappasswd -h {MD5} New password: (パスワード) Re-enter new password: (パスワード) {MD5} X03M01qnZdYdgyfeuILPmQ==  $\leftarrow$  パスワードのハッシュ

2. パスワードを設定します。

以下のファイルを編集します。

/opt/hinemos/openldap-2.3.20/etc/openldap/slapd.conf

以下のパラメータを設定してください。

rootpw

(slappasswd コマンドで出力された文字列)

例) /opt/hinemos/openIdap-2.3.20/etc/openIdap/slapd.conf

# # See slapd.conf(5) for details on configuration options. # This file should NOT be world readable. # /opt/hinemos/openldap-2.3.20/etc/openldap/schema/core.schema include include /opt/hinemos/openldap-2.3.20/etc/openldap/schema/corba.schema (中略) bdb database suffix "dc=hinemos, dc=com" "cn=Manager,dc=hinemos,dc=com" rootdn # Cleartext passwords, especially for the rootdn, should # be avoid. See slappasswd(8) and slapd.conf(5) for details. # Use of strong authentication encouraged. rootpw [MD5] X03M01qnZdYdgyfeu1LPmQ== # The database directory MUST exist prior to running slapd AND # should only be accessible by the slapd and slap tools. # Mode 700 recommended. directory /opt/hinemos/var/openIdap-data # Indices to maintain objectClass eq index cn, mail, sn, givenName eq, sub, approx index index ccFacilityId eq index entryCSN, entryUUID eq #loglevel 256

#### 3.9.2. Hinemos マネージャの設定変更

以下のファイルを編集します。編集後、設定を有効にするために Hinemos マネージャの 再起動をしてください。

/opt/hinemos/jboss-4.0.3SP1/server/default/deploy/ldap-service.xml

```
<server>
   <!-- ==
                                                                            == -->
    <!-- LDAP Connection Factory</pre>
                                                                               -->
    <!-->
    <!-- Bind a remote LDAP server -->
    <mbean code="org. jboss.naming.ExternalContext"</pre>
name="jboss.jndi:service=ExternalContext,jndiName=external/hinemos/ldap/provider">
        <attribute name="JndiName">external/hinemos/ldap/provider</attribute>
        <attribute name="Properties">
            java. naming. factory. initial=com. sun. jndi. ldap. LdapCtxFactory
            java. naming. provider. url=ldap://127.0.0.1:24000/dc=hinemos, dc=com
            java. naming. security. principal=cn=Manager, dc=hinemos, dc=com
            java.naming.security.authentication=simple
            java. naming. security. credentials=hinemos
        </attribute>
        <attribute name="InitialContext">javax.naming.ldap.InitialLdapContext</attribute>
        <attribute name="RemoteAccess">true</attribute>
        <attribute name="CacheContext">false</attribute>
    </mbean>
    <!-- Bind a remote LDAP server -->
    <mbean code="org.jboss.naming.ExternalContext"</pre>
name="jboss.jndi:service=ExternalContext,jndiName=external/hinemos/ldap/consumer">
        <attribute name="JndiName">external/hinemos/ldap/consumer</attribute>
        <attribute name="Properties">
            java.naming.factory.initial=com.sun.jndi.ldap.LdapCtxFactory
            java. naming. provider. url=ldap://127.0.0.1:24000/dc=hinemos, dc=com
            java. naming. security. principal=cn=Manager, dc=hinemos, dc=com
            java. naming. security. authentication=simple
            java. naming. security. credentials=hinemos
        </attribute>
        <attribute name="InitialContext">javax.naming.ldap.InitialLdapContext</attribute>
        <attribute name="RemoteAccess">true</attribute>
        <attribute name="CacheContext">false</attribute></attribute>
    </mbean>
</server>
```

以下のパラメータに3.9.1 LDAPのパスワード変更 の手順 1 で登録したパスワードを設 定してください (2 箇所あります)。

java. naming. security. credentials=  $(\mathcal{N}\mathcal{Z} \,\mathcal{P} - \mathcal{F})$
#### 3.10. FTP サーバの起動

一括制御機能(RPM インストールとファイルのコピー)を利用する場合、管理対象ノードからアクセス可能な FTP サーバを起動させる必要があります。FTP サーバを起動し、インストール時に指定の FTP ユーザとパスワードで、管理対象ノードからアクセスできることを確認してください。

ここでは、FTP サーバとして Red Hat AS4.0 に含まれる vsftpd を利用した場合の起動方 法を説明します。

1. vsftpd がインストールされていることを確認します。

下記コマンドを実行します。vsftpd-(バージョン)が表示されることを確認してください。

#### # rpm -q vsftpd

2. vsftpd を起動します。

root ユーザで下記コマンドを実行します。

# service vsftpd start

• Hinemos で利用する FTP サーバの設定変更

Hinemos で利用する FTP サーバは、マネージャサーバインストールの一括制御機能のインストール時に指定したもので設定されます。

インストール後に、一括制御で利用する FTP サーバの IP アドレス、ユーザ、パスワードの変更を行なうには、以下の 2 つのファイルを編集してください。

- /opt/hinemos/lib/cr/cp.sh
- /opt/hinemos/lib/cr/rpminstall.sh

以下のパラメータを編集してください。

FTP\_HOST="(サーバ名)" FTP\_USER="(ユーザ名)" FTP\_PASSWD="(パスワード)"

## 3.11. 一括制御で利用するリモートシェルの設定

一括制御機能で利用するリモートシェルとして、ssh か rsh のどちらかを選択して利用 することができます (デフォルトは ssh です)。

リモートシェルを rsh に変更する場合は以下のファイルを編集します。編集後、設定を 有効にするために Hinemos マネージャの再起動をしてください。

/opt/hinemos/jboss-4.0.3SP1/server/default/conf/collectiverun.properties

## ## 一括制御 実行方法 設定 ## #collective.run.shell=rsh collective.run.shell=ssh

以下のように変更します。

## ## 一括制御 実行方法 設定 ## collective.run.shell=rsh #collective.run.shell=ssh

## 3.12. syslog-ng の設定

監視管理機能では、各ノードからのログを syslog-ng 経由で受け取ります。

マネージャサーバのインストーラを用いて Hinemos をインストールした場合、以下の設 定が syslog-ng の設定ファイルに追記されます。

/etc/syslog-ng/syslog-ng.conf

#add for Hinemos Manager source s\_net { tcp(ip(0.0.0.0) port(514) max-connections(70)); udp(ip(0.0.0.0) port(514)); }; log { source(s\_local); filter(f\_messages); destination(d\_hinemos);}; destination d\_hinemos { program("/opt/hinemos/jre1.5.0\_06/bin/java -cp /opt/hinemos/lib/syslogforward:/opt/hinemos/lib/MonitorEJB.jar:/opt/hinemos/lib/S yslogNGEJB.jar:/opt/hinemos/lib/commons-logging.jar:/opt/hinemos/lib/log4j.jar:/o pt/hinemos/lib/syslogng.jar:/opt/hinemos/lib/RepositoryEJB.jar:/opt/hinemos/lib/C alendarEJB.jar:/opt/hinemos/lib/clustercontrol.jar:/opt/hinemos/lib/jbossall-clie nt.jar:/opt/hinemos/lib/syslogforward.LogForward /opt/hinemos/lib/syslogforward/LogForward.properties");};

初期設定では、管理対象ノードからマネージャへの syslog-ng の接続数は最大 70 となっています。最大接続数を変更するには、下記の部分を編集してください。

source s\_net { tcp(ip(0.0.0.0) port(514) max-connections((最大接続数))); };

## 3.13. snmp ポーラの設定

Hinemos では、性能管理機能、プロセス監視機能で SNMP ポーリングの結果をもとに値の取得を行なっています。

以下のファイルを編集することで SNMP ポーリングのパラメータを変更することができ ます。

#### 3.13.1. 性能管理機能の SNMP ポーリングの設定変更

以下のファイルを編集します。編集後、設定を有効にするためには Hinemos マネージャ を再起動する必要があります。

/opt/hinemos/jboss-4.0.3SP1/server/default/deploy/snmppolling-perf-service.xml

下記の箇所を表 3-1 SNMPポーリングのパラメータを参考に編集してください。

<attribute name="パラメータ名">値</attribute>

表 3-1 SNMP ポーリングのパラメータ

| パラメータ名           | 内容                                |  |
|------------------|-----------------------------------|--|
| DefaultPort      | ポーリングを実行する TCP ポート(-1:デフォルト(161)) |  |
| DefaultVersion   | SNMP のバージョン (0:SNMPv1 1:SNMPv2)   |  |
| DefaultCommunity | コミュニティ名                           |  |
| DefaultRetries   | リトライ回数(-1:デフォルト(3 回))             |  |
| DefaultTimeout   | タイムアウト (ミリ秒)                      |  |

#### 3.13.2. プロセス監視機能の SNMP ポーリングの設定変更

以下のファイルを編集します。編集後、設定を有効にするためには Hinemos マネージャ を再起動する必要があります。

/opt/hinemos/jboss-4.0.3SP1/server/default/deploy/snmppolling-proc-service.xml

```
<?xml version="1.0" encoding="UTF-8"?>
<server>
<classpath codebase="." archives="SnmpSharedTable.jar"/>
<mbean code="com.clustercontrol.snmppoller.jmx.SnmpPollerService"
    name="user:service=SnmpPollerService, name=SnmpProc">
(中略)
<attribute name="DefaultPort">-/</attribute>
<attribute name="DefaultPort">-/</attribute>
<attribute name="DefaultVersion">/</attribute>
<attribute name="DefaultVersion">/</attribute>
<attribute name="DefaultVersion">/</attribute>
<attribute name="DefaultRetries"></attribute>
<attribute name="DefaultRetries"></attribute>
</attribute>
</attribute name="DefaultRetries"></attribute>
</attribute>
</attribute name="DefaultRetries"></attribute>
</attribute>
</attribute>
</attribute</attribute>
</attribute>
</attribute</attribute>
</attribute</attribute>
</attribute</attribute>
</attribute</attribute>
</attribute</attribute>
</attribute</a>
</attribute</a>
</attribute</a>
</attribute</a>
</attribute</a>
</attribute</a>
</attribute</a>
</attribute</a>
</attribute</a>
</attribute</a>
</attribute</a>
</attribute</a>
</attribute</a>
</attribute</a>
</attribute</a>
</attribute</a>
</attribute</a>
</attribute</a>
</attribute</a>
</attribute</a>
</attribute</a>
</attribute</a>
</attribute</a>
</attribute</a>
</attribute</a>
</attribute</a>
</attribute</a>
```

下記の箇所を表 3-1 SNMPポーリングのパラメータを参考に編集してください。

<attribute name="パラメータ名">値</attribute>

# 3.14. ログファイル

Hinemosマネージャのログは表 3・2に示すログファイルに出力されます。

| ファイル名      | HinemosApl.log*                                           |  |
|------------|-----------------------------------------------------------|--|
| 格納ディレクトリ   | /opt/hinemos/var/log/                                     |  |
| ログ出力設定ファイル | /opt/hinemos/jboss-4.0.3SP1/server/default/conf/log4j.xml |  |
| 出力レベル      | priority INFO                                             |  |
| ローテーション    | Daily(無期限)                                                |  |
| 内容         | Hinemos マネージャの内部イベントログ(内部エラーなど)                           |  |

# 表 3-2 Hinemos マネージャのログファイル一覧

| ファイル名      | Hinemos.log*                                              |
|------------|-----------------------------------------------------------|
| 格納ディレクトリ   | /opt/hinemos/var/log/                                     |
| ログ出力設定ファイル | /opt/hinemos/jboss-4.0.3SP1/server/default/conf/log4j.xml |
| 出力レベル      | priority INFO                                             |
| ローテーション    | Daily(無期限)                                                |
| 内容         | JBoss 上で動作する Hinemos アプリケーション部分のログ                        |

| ファイル名      | boot.log                                        |  |
|------------|-------------------------------------------------|--|
| 格納ディレクトリ   | /opt/hinemos/jboss-4.0.3SP1/server/default/log/ |  |
| ログ出力設定ファイル | —                                               |  |
| 出力レベル      | —                                               |  |
| ローテーション    | —                                               |  |
| 内容         | JBoss の boot 時のログ (再起動のたびに上書き)                  |  |

| ファイル名      | jboss.log*                                               |  |
|------------|----------------------------------------------------------|--|
| 格納ディレクトリ   | /opt/hinemos/var/log/                                    |  |
| ログ出力設定ファイル | /opt/hinemos/jboss-4.0.3SP1/server/default/conf/log4j.xm |  |
| 出力レベル      | priority INFO                                            |  |
| ローテーション    | Daily(無期限)                                               |  |
| 内容         | JBoss の動作ログ                                              |  |

インストールマニュアル

| ファイル名      | postgresql.log*                       |  |
|------------|---------------------------------------|--|
| 格納ディレクトリ   | /opt/hinemos/var/log/                 |  |
| ログ出力設定ファイル | /opt/hinemos/var/data/postgresql.conf |  |
| 出力レベル      | —                                     |  |
| ローテーション    | Daily(無期限)                            |  |
| 内容         | PostgreSQL の動作ログ                      |  |

| ファイル名      | openldap.log*                                        |  |
|------------|------------------------------------------------------|--|
| 格納ディレクトリ   | /opt/hinemos/var/log/                                |  |
| ログ出力設定ファイル | /opt/hinemos/open1dap-2.3.20/etc/open1dap/s1apd.conf |  |
| 出力レベル      | loglevel 320                                         |  |
| ローテーション    | Daily(無期限)                                           |  |
| 内容         | OpneLDAP の動作ログ                                       |  |

| ファイル名      | syslogforward.log*                              |  |
|------------|-------------------------------------------------|--|
| 格納ディレクトリ   | /opt/hinemos/var/log/                           |  |
| ログ出力設定ファイル | /opt/hinemos/lib/syslogforward/log4j.properties |  |
| 出力レベル      | priority WARN                                   |  |
| ローテーション    | Daily(無期限)                                      |  |
| 内容         | ログ監視機能で使われるモジュール SyslogForward のログ              |  |

## 3.15. Hinemos マネージャのアンインストール

Hinemos マネージャのアンインストールは、以下の手順で行います。

- hinemos-manager-2.1.0\_rhel4.tar.gz を適当なディレクトリに解凍します。(本書では、解凍先ディレクトリを"/tmp"として説明します。別のディレクトリで作業する場合は適宜読み替えてください。)
- 2. アンインストール用スクリプト (manager\_uninstaller\_JP.sh) を実行します。

#### 3.15.1. ファイルの展開

1. root ユーザで、hinemos-manager-2.1.0\_rhel4.tar.gz を/tmp ディレクトリに展開しま す。

#### # cd /tmp

# tar -zxvf /tmp/ hinemos-manager-2.1.0\_rhel4.tar.gz

/tmp ディレクトリ直下に、Hinemos\_Manager-2.1.0\_rhel4 ディレクトリが作成されます。

2. 解凍された Hinemos\_Manager-2.1.0\_rhel4 ディレクトリに移動します。

# cd /tmp/Hinemos\_Manager-2.1.0\_rhel4/

## 3.15.2. アンインストール

アンインストールでは以下の処理が行われます。

- ・ syslog-ng のアンインストール
- ・ Hinemos マネージャファイル (/opt/hinemos ディレクトリ以下) の削除
- ユーザ hinemos の削除
- ・ 共有メモリセグメントの最大サイズの設定を削除
- ・ システム全体の共有メモリの最大サイズの設定を削除
- 1. root ユーザで manager\_uninstaller\_JP. sh を実行します。

# ./manager\_uninstaller\_JP.sh

2. 確認メッセージが表示されますので、"Y"を入力します。

Hinemos をアンインストールします。よろしいですか? (Y/N)

Y

3. syslog-ng の削除の確認メッセージが表示されますので、Hinemos マネージャアンイン ストール後に syslog-ng を利用しない場合には"Y"を入力します。Syslog-ng を利用する 場合には"N"を入力します。

syslog-ng  $\mathcal{E}$   $\mathcal{E}$ 

4. ユーザ hinemos のアカウントを削除するかの質問に回答します。

Hinemos マネージャのアンインストール後に hinemos ユーザを利用しない場合には、"Y" を選択します。Hinemos ユーザを利用する場合には"N"を入力します。

syslog-ng を削除します。 システムロガーを停止中: [ OK ] システムロガーを起動中: [ OK ] カーネルロガーを起動中: [ OK ] 警告: /etc/syslog-ng/syslog-ng. conf saved as /etc/syslog-ng/syslog-ng. conf. rpmsave ユーザ hinemos を削除してよろしいですか? (Y/N) Y

/home/hinemos を削除するかの確認メッセージに回答します。
 /home/hinemos 以下に必要なファイルが無い場合には"Y"を入力します。必要なファイルがある場合には"N"を入力します。

/home/hinemos ディレクトリを削除してよろしいですか? (Y/N) Y

以下のようなメッセージが表示されれば、アンインストールは完了です。

Hinemos マネージャファイルを削除します。 アンインストールが完了しました。

注)共有メモリセグメントの最大サイズおよび、システム全体の共有メモリの最大サイズ は OS を再起動するまでは、512MBのままとなります。アンインストール後、再度、Hinemos マネージャをインストールする場合は、必ず OS を再起動してください。

### 3.16. 注意事項

## 3.16.1. syslog-ng の停止

マネージャノードの JBoss を長期間停止する場合は、syslog-ng を停止して syslog を起 動するようにしてください。

この操作が必要な理由および、手順については、ユーザマニュアルの注意事項を参照ください。

# 4. 管理対象ノード(Windows)

インストールおよび設定方法については「Hinemos ver2.1 エージェント for Windows セットアップガイド」を参照下さい。

# 5. 管理対象ノード(Red Hat Enterprise Linux)

## 5.1. Hinemos エージェントのインストール

Hinemos エージェントのインストール手順を示します。ここでは root ユーザでのインス トール、起動法について説明いたしますが、一般ユーザで Hinemos エージェントのジョブ 管理機能をインストール、起動することにより、ジョブの実行権限を一般ユーザの実行権 限内に制限することができます。

## 5.1.1. ファイルの展開

hinemos-agent-2.1.0\_rhel4.tar.gz を適当なディレクトリに解凍します。(本書では、解 凍先ディレクトリを"/tmp"として説明します。別のディレクトリで作業する場合は適宜読み 替えてください。)

1. root ユーザで、hinemos-agent-2.1.0\_rhel4.tar.gz を/tmp ディレクトリに展開します。

### # cd /tmp

# tar -zxvf hinemos-agent-2.1.0\_rhel4.tar.gz

/tmp ディレクトリ直下に、Hinemos\_Agent-2.1.0\_rhel4 ディレクトリが作成されます。

2. 解凍された Hinemos\_Agent-2.1.0\_rhel4 ディレクトリに移動します。

# cd /tmp/Hinemos\_Agent-2.1.0\_rhel4

## 5.1.2. インストーラの実行

インストーラでは以下の処理が行なわれます。

- 必要なファイルのコピー
- ・ マネージャ IP アドレスの設定
- 一括制御機能用の設定
- ・ Net-SNMP のインストール
- ・ syslog-ng のインストール

インストーラ (agent\_installer\_JP.sh) を実行します。

1. root ユーザで、agent\_installer\_JP. sh を実行します。

# ./agent\_installer\_JP. sh

メニューが表示されます。

| #######################################      | ####################################### |
|----------------------------------------------|-----------------------------------------|
| ###                                          | ###                                     |
| ### 運用管理ソフトウェア Hinemos エージェント                | ###                                     |
| ### インストーラ                                   | ラ Ver 2.1 ###                           |
| ###                                          | ###                                     |
| ### 2006/9/30                                | ###                                     |
| ### Copyright (C) 2006 NTT DATA Corporation. | ###                                     |
| #######################################      | ####################################### |
| Hinemos エージェント の                             |                                         |
| 1)インストール                                     |                                         |
| 2) アンインストール                                  |                                         |
| 9) インストーラの終了                                 |                                         |
|                                              |                                         |
| ===>                                         |                                         |

- 2. プロンプトに"1"を入力します。
- 3. インストール開始の確認メッセージが表示されますので、"Y"を入力します。インスト ール先ディレクトリの/opt/hinemos\_agent が作成されていない場合、ここで作成されま す。

===> 1

エージェントセットアップを行います。

インストールを開始します。よろしいですか?(Y/N) Y /opt/hinemos\_agent は存在しません。作成します。 mkdir -p /opt/hinemos\_agent

4. マネージャの IP の入力を求められます。マネージャサーバの IP アドレスを入力してく ださい。入力しますと、続けて必要な機能のインストールが実施されます。

マネージャの IP アドレスを入力してください: 192.168.0.1 必要なファイルのコピーを開始します。 必要なファイルのコピーが終了しました。

5. Sun JRE の利用許諾に同意します 同意しない場合には、jre がインストールされないので、別途用意する必要があります。

JRE のインストールをおこないます。

Sun Microsystems, Inc. Binary Code License Agreement

for the JAVA 2 PLATFORM STANDARD EDITION RUNTIME ENVIRONMENT 5.0

中略

For inquiries please contact: Sun Microsystems, Inc., 4150 Network Circle, Santa Clara, California 95054, U.S.A. (LF1#143333/Form ID#011801)

Do you agree to the above license terms? [yes or no] Yes

6. 一括制御機能の実行方式を選択してください。ssh を利用する場合は、1 を rsh を利用 する場合は2 を入力します。

| 一括制御機能のセットアップを行なっています。 |  |  |
|------------------------|--|--|
| ー括制御機能の実行方式を入力して下さい。   |  |  |
| 1) ssh                 |  |  |
| 2) rsh                 |  |  |
|                        |  |  |
| ===>                   |  |  |

続けて、Net-SNMPと syslog-ngの RPM パッケージがインストールされます。

===> 1

| Net-SNMP のインストール                                                                         |                                         |                            |
|------------------------------------------------------------------------------------------|-----------------------------------------|----------------------------|
| Preparing                                                                                | ####################################### | [100% <sup>-</sup>         |
| 1:net-snmp-libs                                                                          | ####################################### | [ 20%]                     |
| 2:net-snmp                                                                               | ####################################### | [ 40%]                     |
| 3:net-snmp-devel                                                                         | ####################################### | [ 60%]                     |
| 4:net-snmp-perl                                                                          | ####################################### | [ 80%]                     |
| 5:net-snmp-utils                                                                         | ####################################### | [100%]                     |
| /etc/init.d/snmpd restart                                                                |                                         |                            |
| snmpd を停止中:                                                                              | [失敗]                                    |                            |
| snmpd を起動中:                                                                              | [ OK ]                                  |                            |
| /sbin/chkconfiglevel 34                                                                  | 5 snmpd on                              |                            |
| 監視管理機能のセットアップ                                                                            | を行なっています。                               |                            |
|                                                                                          |                                         |                            |
| syslog-ng のインストール                                                                        |                                         |                            |
| syslog-ng のインストール<br>Preparing                                                           | *****                                   | [100%]                     |
| syslog-ng のインストール<br>Preparing<br>1:libol                                                | ######################################  | [100%]<br>[ 50%]           |
| syslog-ng のインストール<br>Preparing<br>1:libol<br>2:syslog-ng                                 | ######################################  | [100%]<br>[ 50%]<br>[100%] |
| syslog-ng のインストール<br>Preparing<br>1:libol<br>2:syslog-ng<br>カーネルロガーを停止中:                 | ######################################  | [100%]<br>[ 50%]<br>[100%] |
| syslog-ng のインストール<br>Preparing<br>1:libol<br>2:syslog-ng<br>カーネルロガーを停止中:<br>システムロガーを停止中: | ######################################  | [100%]<br>[ 50%]<br>[100%] |

再度メニューが表示されればエージェントのインストールは完了です。

```
Hinemos エージェント の
1) インストール
2) アンインストール
9) インストーラの終了
```

===>

7. プロンプトに"9"を入力し、インストーラを終了します。

Hinemos エージェント の 1) インストール 2) アンインストール 9) インストーラの終了 ===> 9 Hinemos インストーラを終了します。

#### 5.2. リモートシェルの設定

### 5.2.1. ssh を使用する場合

一括制御機能で使用するリモートシェルを ssh とする場合は、対象となる管理対象ノー ドで ssh の設定を行う必要があります(一括制御機能のリモートシェルとして rsh を利用 する場合はこの設定は不要です)。

公開鍵の登録を行なうことで、マネージャサーバ(hinemos ユーザ)から、管理対象ノ ード(root ユーザ) へパスワードなしでコマンド実行が可能な設定を行ないます。

1. Hinemos マネージャがインストールされているマネージャサーバで、hinemos ユーザの認証用の公開鍵をパスフレーズなしで生成します。

| # su - hinemos                                                               |
|------------------------------------------------------------------------------|
| \$ ssh-keygen -t rsa                                                         |
| Generating public/private rsa key pair.                                      |
| Enter file in which to save the key (/home/hinemos/.ssh/id_rsa): (何も入力せずにリター |
|                                                                              |
| Created directory '/home/hinemos/.ssh'.                                      |
| Enter passphrase (empty for no passphrase): <i>(何も入力せずにリターン)</i>             |
| Enter same passphrase again: <i>(何も入力せずにリターン)</i>                            |
| Your identification has been saved in /home/hinemos/.ssh/id_rsa.             |
| Your public key has been saved in /home/hinemos/.ssh/id_rsa.pub.             |
| The key fingerprint is:                                                      |
| **:**:**:**:**:**:**:**:**:**:**:**:**:                                      |

/home/hinemos/.sshにid\_rsa.pub が作成されます。

 管理対象ノードの root ユーザの authorized\_keys ファイルに、マネージャサーバの hinemos ユーザの公開鍵を登録します。
 手順1で作成した id\_rsa.pub ファイルを管理対象ノードにコピーし、/root/.ssh ディレク トリの authorized\_keys ファイルに追記します。

# cd /root/.ssh
# cat id\_rsa.pub >> authorized\_keys
# chmod 600 authorized\_keys

.ssh ディレクトリがない場合は、下記のコマンドを実行し、/root/ディレクトリ下
 c.ssh ディレクトリを作成します。

# cd /root/

# mkdir .ssh

# chmod 700 .ssh

#### 5.2.2. rsh を使用する場合

一括制御機能で使用するリモートシェルを rsh とする場合は、対象となる管理対象ノー ドで rsh の設定を行う必要があります(一括制御機能のリモートシェルとして ssh を利用 する場合はこの設定は不要です)。

3. /root ディレクトリ直下に、下記の内容の.rhosts ファイルを作成してください(既 に.rhosts ファイルが存在する場合は、下記内容を追記してください)。

(マネージャサーバの IP アドレス) hinemos

例) /root/.rhosts

#### 192.168.0.1 hinemos

- 4. /etc/securetty ファイルに、rsh を追加します。
  - 例) /etc/securetty

| Console<br>vc/1              |
|------------------------------|
| (中略)                         |
| tty10<br>tty11<br><b>rsh</b> |

## 5.3. ファイル転送ジョブ用設定

ファイル転送ジョブを使用する場合、下記の設定が必要となります。設定後、設定を有効にするために Hinemos エージェントの再起動をしてください。

・転送先の Agent.properties に、転送を実行するユーザの公開鍵を登録する。

・転送元の Agent.properties に、転送を実行するユーザの authorized\_keys ファイル登録する

・ホスト鍵を登録する。

以下に、ファイル転送ジョブ設定の手順を示します。ここでは転送元ノードを agent01 (192.168.0.10)、転送先ノードを agent02 (192.168.0.11)、転送するユーザを hinemos として説明します。

※尚、転送元ノード上および転送先ノード上に、同一の転送を実施するユーザが存在する ものとします。

1. 転送先ノード (agent02) で転送するユーザ (hinemos) にスイッチユーザします。

[root@agent02 ~]# su - hinemos
[hinemos@agent02 ~]\$

 転送するユーザ (hinemos)の公開鍵を表示します。まだ、作成していない場合には 5.2.1の手順を参考にして転送するユーザ (hinemos)の認証用の公開鍵をパスフレ ーズなしで生成し表示します。

[hinemos@agent02 ~]\$ cd .ssh/ [hinemos@agent02 .ssh]\$ cat id\_rsa.pub ssh-rsa \*\*\*\*(中略)\*\*\*\*\* = hinemos@agent02 [hinemos@agent02 .ssh]\$

3. root ユーザにスイッチユーザし、Agent.properties に上記で表示された公開鍵を登録します。

[hinemos@agent02 .ssh]\$ su -Password: [root@agent02 ~]# vi /opt/hinemos\_agent/lib/agent/Agent.properties

## ## サーバ接続設定 ## java.naming.factory.initial=org.jnp.interfaces.NamingContextFactory (中略)

##scp(ssh)公開鍵 *hinemos.public.key= ssh-rsa \*\*\*\*(中略)\*\*\*\*\* = hinemos@agent02* hinemos.authorized.keys.path=/home/hinemos/.ssh/authorized\_keys

以下のパラメータを追加します(既にある場合には変更します)

(転送するユーザ). public. key= (上記で表示した公開鍵)

4. 転送するユーザ (hinemos) で転送元のノード (agent01) にログインし、ホスト鍵 を登録します。

5. 転送元ノード (agent01) に authorized\_keys ファイルがなければ作成します。

| [hinemos@agent01 | ~]\$ mkdir .ssh               |
|------------------|-------------------------------|
| [hinemos@agent01 | ~]\$ chmod 700 .ssh           |
| [hinemos@agent01 | ~]\$ cd .ssh                  |
| [hinemos@agent01 | .ssh]\$ touch authorized_keys |

## [hinemos@agent01 .ssh]\$ chmod 600 authorized\_keys

6. root ユーザにスイッチし、Agent.properties に上記ファイルを設定します。

```
[hinemos@agent01 .ssh]$ su -
Password:
[root@agent01 ~]# vi /opt/hinemos_agent/lib/agent/Agent.properties
##
## サーバ接続設定
##
java.naming.factory.initial=org.jnp.interfaces.NamingContextFactory
(中略)
##scp(ssh)公開鍵
hinemos.authorized.keys.path=/home/hinemos/.ssh/authorized_keys
```

```
以下のパラメータを追加します (既にある場合には変更します)
```

(転送するユーザ). authorized. keys. path = (上記で作成した authorized\_keys ファイルのパス)

## 5.4. syslog-ng の設定

監視管理機能では、各ノードからのログを syslog-ng 経由でマネージャサーバに転送しま す。インストーラを用いてエージェントをインストールした場合、以下の設定が syslog-ng の設定ファイルに追記されます。

/etc/syslog-ng/syslog-ng.conf

#add for Hinemos
destination d\_hinemos { tcp(" (マネージャサーバの IP アドレス) " port(514));};
log { source(s\_local);filter(f\_messages);filter(fn\_rsh);destination(d\_hinemos);};

ログ転送機能を使用する場合は、syslog-ngの設定ファイルの use\_dns を変更します。

```
options {
    sync (0);
    time_reopen (10);
    log_fifo_size (1000);
    long_hostnames (off);
    use_dns (yes);
    use_fqdn (no);
    create_dirs (no);
    keep_hostname (yes);
};
```

#### ● syslog-ngの再起動

root ユーザで、以下のコマンドを実行します。

# service syslog-ng restart

## 5.5. Hinemos エージェントの起動と停止

5.5.1. Hinemos ジョブエージェントの起動

root ユーザで、以下のコマンドを実行します。

# cd /opt/hinemos\_agent/bin

# ./agent\_start.sh

#### 5.5.2. Hinemos ログ転送エージェントの起動

root ユーザで、以下のコマンドを実行します。

# cd /opt/hinemos\_agent/bin

# ./log\_agent\_start.sh

#### 5.5.3. syslog-ng の起動

root ユーザで、以下のコマンドを実行します。

# service syslog-ng start

#### 5.5.4. NET-SNMP の起動

root ユーザで、以下のコマンドを実行します。

# service snmpd start

## 5.5.5. Hinemos ジョブエージェントの停止

root ユーザで、以下のコマンドを実行します。

- # cd /opt/hinemos\_agent/bin
- # ./agent\_stop. sh

#### 5.5.6. Hinemos ログ転送エージェントの停止

root ユーザで、以下のコマンドを実行します。

# cd /opt/hinemos\_agent/bin

# ./log\_agent\_stop.sh

## 5.6. Hinemos エージェントのサービス化

### 5.6.1. ジョブエージェントとログ転送エージェントのサービス化

ジョブエージェントとログ転送エージェントをサービス化するためのスクリプトが、 Hinemos エージェントのパッケージ(Hinemos\_Agent-2.1.0\_rhel4/service ディレクトリ) に含まれています。

サービス化するには、root ユーザで以下のコマンドを実行してください。

# cd /tmp/Hinemos\_Agent-2.1.0\_rhel4/service/

- # cp hinemos\_agent /etc/init.d/
- # cp hinemos\_log\_agent /etc/init.d/

### 5.6.2. サービスの起動

サービスとして登録したジョブエージェントとログ転送エージェントを起動します。 root ユーザで以下のコマンドを実行してください。

| # service hinemos_agent start     |   |    |   |
|-----------------------------------|---|----|---|
| hinemos_agent を起動中:               | [ | OK | ] |
| # service hinemos_log_agent start |   |    |   |
| hinemos_log_agent を起動中:           | [ | OK | ] |

5.6.3. サービスの停止

サービスとして起動しているジョブエージェントとログ転送エージェントを停止させます。

root ユーザで以下のコマンドを実行してください。

| # service hinemos_agent stop                |   |    |   |
|---------------------------------------------|---|----|---|
| hinemos_agent を停止中:                         | [ | OK | ] |
| <pre># service hinemos_log_agent stop</pre> |   |    |   |
| hinemos_log_agent を停止中:                     | [ | OK | ] |

## 5.6.4. 自動起動の設定

OS 起動時にジョブエージェントとログ転送エージェントを自動的に起動するように設 定するには、root ユーザで以下のコマンドを実行してください。

# chkconfig --add hinemos\_agent
# chkconfig --add hinemos\_log\_agent

# 5.7. ログファイル

Hinemosエージェントのログは表 5-1に示すログファイルに出力されます。

| ファイル名      | agent.log*                                    |
|------------|-----------------------------------------------|
| 格納ディレクトリ   | /opt/hinemos_agent/var/log/                   |
| ログ出力設定ファイル | /opt/hinemos_agent/lib/agent/log4j.properties |
| 出力レベル      | priority DEBUG                                |
| ローテーション    | Daily(無期限)                                    |
| 内容         | Hinemos ジョブエージェントのログ                          |

# 表 5-1 Hinemos エージェントのログファイル一覧

| ファイル名      | logagent.log*                                     |
|------------|---------------------------------------------------|
| 格納ディレクトリ   | /opt/hinemos_agent/var/log/                       |
| ログ出力設定ファイル | /opt/hinemos_agent/lib/log_agent/log4j.properties |
| 出力レベル      | priority DEBUG                                    |
| ローテーション    | Daily(無期限)                                        |
| 内容         | Hinemos ログ転送エージェントのログ                             |

### 5.8. Hinemos エージェントのアンインストール

Hinemos エージェントのアンインストールは、以下の手順で行います。

- hinemos-agent-2.1.0\_rhel4.tar.gz を適当なディレクトリに解凍します。(本書では、 解凍先ディレクトリを"/tmp"として説明します。別のディレクトリで作業する場合は適 宜読み替えてください。)
- 2. スクリプト agent\_installer\_JP.sh を実行します(インストールスクリプトでアンイン ストールを行ないます)。

#### 5.8.1. ファイルの展開

1. root ユーザで、hinemos-agent-2.1.0\_rhel4.tar.gz を/tmp ディレクトリに展開します。

#### # cd /tmp

# tar -zxvf /tmp/ hinemos-agent-2.1.0\_rhel4.tar.gz

/tmp ディレクトリ直下に、Hinemos\_Agent-2.1.0\_rhel4 ディレクトリが作成されます。

2. 解凍された Hinemos\_Agent-2.1.0\_rhel4 ディレクトリに移動します。

#### # cd /tmp/Hinemos\_Agent-2.1.0\_rhel4

#### 5.8.2. アンインストール

アンインストールでは以下の処理が行われます。

- ・ syslog-ng のアンインストール
- syslogの起動とリブート時の起動設定
- ・ NET-SNMP を停止
- ・ Hinemos ジョブエージェントの削除
- ・ リモートシェルの設定の復元
- 1. root ユーザにスイッチユーザし、/tmp/Hinemos\_Agent-2.1.0\_rhel4 に移動します。

#### \$ su -

# cd /tmp/Hinemos\_Agent-2.1.0\_rhel4

2. root ユーザで agent\_installer\_JP. sh を実行します。

#### # ./agent\_installer\_JP. sh

メニューが表示されます。
 アンインストールを実行します。プロンプトに"2"を入力します。

### ### ### 運用管理ソフトウェア Hinemos エージェント ### ### インストーラ Ver 2.1 ### ### ### ### 2006/3/31 ### ### Copyright (C) 2006 NTT DATA Corporation. ### 注意 このインストールは root で行って下さい。 Hinemos エージェント の 1) インストール 2) アンインストール 9) インストーラの終了

===>2

Y

4. アンインストールを実行します。"Y"を入力します。

Hinemos エージェントをアンインストールします。よろしいですか? (Y/N) Y

以下のように表示され、再度メニューが表示されればアンインストールは完了です。

| Syslog-ng を停止します。 |        |
|-------------------|--------|
| システムロガーを停止中∶      | [ OK ] |
| システムロガーを起動中∶      | [ OK ] |
| カーネルロガーを起動中∶      | [ OK ] |
| Net-SNMP を停止します。  |        |
| snmpd を停止中:       | [ OK ] |

/etc/securetty から"rsh"を削除するかの質問に回答します。
 ここで、rsh を Hinemos 以外で利用していない場合には"Y"を入力します。rsh を Hinemos 以外で利用している場合には"N"を入力します。

/etc/securetty から rsh を削除しますか?(Y/N)

/root/.rhosts を削除するかの質問に回答します。
 root ユーザで rsh を利用していない場合には"Y"を入力します。root ユーザで rsh を利用している場合には"N"を入力します。

/root/.rhosts を削除しますか?(Y/N) Y

7. プロンプトに "9" を入力し、アンインストーラを終了します。

Hinemos エージェント の

 インストール
 アンインストール
 インストーラの終了

===> 9
Hinemos インストーラを終了します。

# 6. クライアント(Windows XP)

## 6.1. Hinemos クライアントのインストール

### 6.1.1. ファイルの展開

hinemos-client-2.1.0\_win32.zipを適当なディレクトリに解凍します。(本書では、解凍 先ディレクトリを"C:¥hinemos\_install"として説明します。別のディレクトリで作業する場 合は適宜読み替えてください。)

- 1. C:¥hinemos\_install フォルダを作成します。
- 2. hinemos-client-2.1.0\_win32.zipをC:¥hinemos\_install フォルダに展開します。

## 6.1.2. インストーラの実行

インストーラでは以下の処理が行なわれます。

- C:¥hinemos\_client フォルダを作成
- ・ C:¥hinemos\_client フォルダに必要なファイルをコピー

Hinemos クライアントは C:¥hinemos\_client フォルダにインストールされます(フォル ダは自動で作成されます)。

以下の手順で、インストーラ (client\_installer.vbs) を実行します。

1. 解凍された Hinemos\_Client-2.1.0\_win32 フォルダの client\_installer.vbs を実行し ます。

| 🗁 Hinemos_Client-2.1.0_win32                                                             |                          |                           | _ D ×            |
|------------------------------------------------------------------------------------------|--------------------------|---------------------------|------------------|
| ファイル(E) 編集(E) 表示(V) お気(2                                                                 | :入り( <u>A) ツール(T) ヘル</u> | プ( <u>H</u> )             | 27               |
| 🔇 戻る 🔹 💮 🖌 🏂 🏚 検索 🍋 フォルダ 🔠 🔹                                                             |                          |                           |                  |
| アドレス(D) 🛅 C:¥hinemos_install¥Hinemos_Client-2.1.0_win32 💿 移動                             |                          |                           |                  |
|                                                                                          | 名前 🔺                     | サイズ 種類                    | 更新日時             |
| ファイルとフォルダのタスク ジ                                                                          | 🛅 bin                    | ファイル フォルダ                 | 2006/09/21 21:36 |
|                                                                                          | 🚞 eclipse-rcp            | ファイル フォルダ                 | 2006/09/21 21:37 |
| その他 >                                                                                    | 🚾 _version               | 1 KB ファイル                 | 2006/09/15 18:46 |
|                                                                                          | 🌋 client_installer.vbs   | 4 KB VBScript Script File | 2006/09/15 18:50 |
| ¥≨∎ v                                                                                    | d LICENSE                | 15 KB ファイル                | 2006/09/06 11:17 |
| 574 <b>0</b> V                                                                           | README.txt               | 1 KB テキスト ドキュメント          | 2006/09/06 14:09 |
|                                                                                          |                          |                           |                  |
|                                                                                          |                          |                           |                  |
| 種類: VBScript Script File 更新日時: 2006/09/15 18:50 サイズ: 3.76 KB 🛛 3.76 KB 🛛 🚽 マイ コンピュータ 👘 🏸 |                          |                           |                  |

2. 以下のメッセージダイアログが表示されますので、「はい(Y)」ボタンをクリックします。

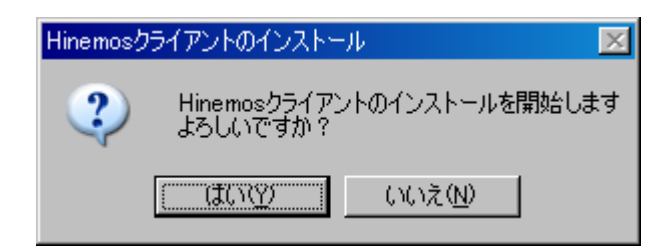

3. Sun JRE の利用許諾に同意します。

| @J2SE Runtime Environment 5.0 Update 9 - ライセンス 🛛 💌                                                                                                    |
|----------------------------------------------------------------------------------------------------|
| 使用許諾契約                                                                                                    |
| 次の使用許諾契約書を注意深くお読みください。                                                                                                    |
|                                                                                                    |
| SUN MICROSYSTEMS, INC.                                                                                                    |
| バイナリコードライセンス契約書                                                                                                    |
| JAVA 2 PLATFORM STANDARD EDITION RUNTIME ENVIRONMENT 5.0 用                                                                                                    |
| SUN MICROSYSTEMS, INC(以下「SUN」とする)は、お客様が本バイナリコードライセン<br>ス契約および補足ライセンス条項(以下集合的に「契約書」とする)のすべてを受諾するこ<br>とを条件として、お客様に対し、以下のソフトウェアの使用権を許諾します。ご使用前に契約書をよくお読みください。本ソフトウェアをダウンロードまたはインストールすることは、契約<br>また。現在または、セムリントキャロ・サージングンロードまたはインストールすることは、契約 |
| ◎ 標準設定 - 推奨されるすべての機能がインストールされます。                                                                                                    |
| ○ カスタム設定 - インストールする機能を指定してください。上級ユーザー向けです。                                                                                                    |
| Install5hield                                                                                                    |
| 「同意しない(LD)」 同意する(A) >                                                                                                    |

4. jre のインストールが実行されます。

| 🙀 J2SE Ru              | ntime Environment 5.0 Update 9 - 進捗                                                  |  |  |  |
|------------------------|--------------------------------------------------------------------------------------|--|--|--|
| インストー <i>)</i><br>選択した | いしています<br>プログラム機能をインストールしています。                                                       |  |  |  |
| 1                      | J2SE Runtime Environment 5.0 Update 9 のインストールが完了するま<br>でしばらくお待ちください。她理に数分かかる場合があります。 |  |  |  |
|                        | ステータス:                                                                               |  |  |  |
|                        | 製品を登録しています                                                                           |  |  |  |
|                        |                                                                                      |  |  |  |
|                        |                                                                                      |  |  |  |
|                        |                                                                                      |  |  |  |
|                        |                                                                                      |  |  |  |
|                        |                                                                                      |  |  |  |
|                        |                                                                                      |  |  |  |
|                        |                                                                                      |  |  |  |
| InstallShield -        |                                                                                      |  |  |  |
|                        | <戻る(3) 次へ(1) >                                                                       |  |  |  |

5. JRE のインストールが完了します。

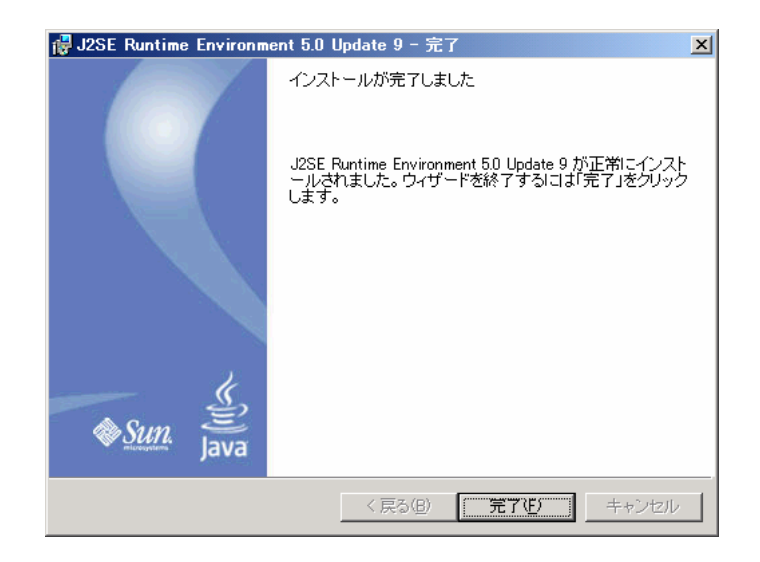

6. 以下のメッセージダイアログが表示されますので、「OK」ボタンをクリックします。

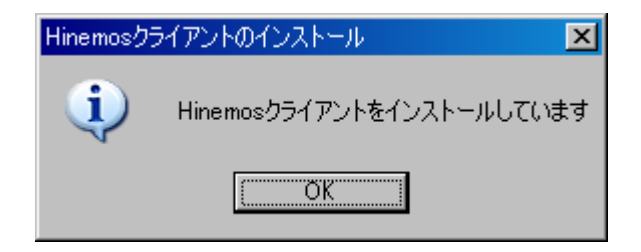

7. インストールが完了すると、下記のメッセージダイアログが表示されますので、「OK」 ボタンをクリックします。

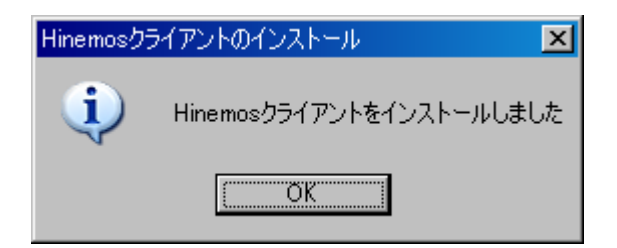

以上で、Hinemos クライアントのインストールは完了です。フォルダ C:¥hinemos\_client に、Hinemos クライアントがインストールされます。

# 6.2. Hinemos クライアントのアンインストール

インストールフォルダ (C:¥hinemos\_client) 以下を削除します。

# 6.3. Hinemos クライアントの起動

1. フォルダ C:¥hinemos\_client の client\_start.vbs を実行します。

| 🗁 hinemos_client                   |                                 |                           |  |  |
|------------------------------------|---------------------------------|---------------------------|--|--|
| ファイル(E) 編集(E) 表示(⊻) お気(            | こ入り(A) ツール(T) ヘルプ(H)            | 🥂                         |  |  |
| 🔇 戻る 🔹 💮 🖌 🏂 🎾 検索 🍋 フォルダ 🔠 🔹       |                                 |                           |  |  |
| アドレス(D) 🛅 C:¥hinemos_client        |                                 | 🔽 ラ 移動                    |  |  |
|                                    | 名前 🔺                            | サイズ 種類                    |  |  |
| ファイルとフォルダのタスク ジ                    | 🛅 eclipse-rcp                   | ファイル フォルダ                 |  |  |
|                                    | 🚞 workspace                     | ファイル フォルダ                 |  |  |
| その他 ジ                              | 🚾 _version                      | 1 KB ファイル                 |  |  |
|                                    | 😹 client_start.vbs              | 2 KB VBScript Script File |  |  |
| ₹¥.                                | LICENSE                         | 15 KB ファイル                |  |  |
| 5F# <b>1</b> V                     | README.txt                      | 1 KB テキスト ドキュメント          |  |  |
|                                    |                                 |                           |  |  |
|                                    | •                               | Þ                         |  |  |
| 種類: VBScript Script File 更新日時: 200 | 6/08/31 22:37 サイズ: 1.06 KB 1.06 | KB 🚽 דר בטעב איז 📈        |  |  |

2. 初回起動時は、図 6-1 初期画面のような画面が表示されます。8.1Hinemosクライアントの設定 に沿って、接続先設定を行ってください。

■ Normos MYE 設定 パースペライブ アクセス ヘルプ化) 注 ① ■ Hiremos

図 6-1 初期画面

# 7. クライアント (Red Hat Enterprise Linux)

# 7.1. Hinemos クライアントのインストール

# 7.1.1. ファイルの展開

hinemos-client-2.1.0\_rhel4.tar.gz を適当なディレクトリに解凍します。(本書では、 解凍先ディレクトリを"/tmp"として説明します。別のディレクトリで作業する場合は適宜読 み替えてください。)

 Hinemos のクライアントアプリケーションを使用するユーザで、インストールを行ない ます。ここでは、ユーザ hinemos でインストールします。 hinemos-client-2.1.0\_rhel4. tar. gz を/tmp ディレクトリに展開します。

### \$ cd /tmp

## \$ tar -zxvf hinemos-client-2.1.0\_rhel4.tar.gz

/tmp ディレクトリ直下に、Hinemos\_Client ディレクトリが作成されます。

2. 解凍された Hinemos\_Client-2.1.0\_rhel4 ディレクトリに移動します。

## \$ cd /tmp/Hinemos\_Client-2.1.0\_rhel4

## 7.1.2. インストーラの実行

インストーラでは以下の処理が行なわれます。

- ・ インストールディレクトリのチェック
- 必要なファイルのコピー

インストールディレクトリには、Hinemos のクライアントアプリケーションを使用するユ ーザの書き込み権限を与えてください。本書では、インストールディレクトリを /home/hinemos、クライアントアプリケーションを hinemos ユーザが使用する場合の例で説 明します。

ユーザ hinemos で、インストーラ(client\_installer\_JP.sh)を実行します。

1. 以下のコマンドでインストーラを実行します。
#### \$ ./client\_installer\_JP.sh

メニューが表示されます。

### ### ### 運用管理ソフトウェア Hinemos クライアント ### ### インストーラ Ver 2.1 ### ### ### ### 2006/9/29 ### ### Copyright (C) 2006 NTT DATA Corporation. ### Hinemos クライアント の 1) インストール 9) インストーラの終了

2. プロンプトに"1"を入力します。

===> 1

Y

==>

3. インストール開始の確認メッセージが表示されますので、"Y"を入力します。

インストールを開始します。よろしいですか?(Y/N)

Hinemos クライアントをインストールするディレクトリを入力してください。 (default:/home/hinemos) rootユーザ以外でインストールしている場合は、書き込み権限を与えて下さい。 /home/hinemos 必要なファイルのコピーを行なっています。 必要なファイルのコピーが終わりました。

8. Sun JRE の利用許諾に同意します 同意しない場合には、jre がインストールされないので、別途用意する必要があります。

JRE のインストールをおこないます。

Sun Microsystems, Inc. Binary Code License Agreement

インストールマニュアル

for the JAVA 2 PLATFORM STANDARD EDITION RUNTIME ENVIRONMENT 5.0 中略 For inquiries please contact: Sun Microsystems, Inc., 4150 Network Circle, Santa Clara, California 95054, U.S.A. (LFI#143333/Form ID#011801) Do you agree to the above license terms? [yes or no] Yes

以下のメッセージが表示され、再度メニューが表示されればクライアントのインストー ルは完了です。

Hinemos クライアントのインストールが完了しました。 /home/hinemos/hinemos\_client.sh で Hinemos クライアントが起動します。

Hinemos クライアント の 1) インストール 9) インストーラの終了

4. プロンプトに"9"を入力し、インストーラを終了します。

Hinemos クライアント の 1) インストール 9) インストーラの終了 ===> 9 Hinemos インストーラを終了します。

# 7.2. Hinemos クライアントのアンインストール

Hinemos クライアントをインストールしたディレクトリ(本書の説明では、 /home/hinemos)を削除します。 インストールマニュアル

\$ su -

Password:

# cd / home

# rm -rf ./hinemos

## 7.3. Hinemos クライアントの起動

1. 以下のコマンドでクライアントを起動します。

#### \$ cd /home/hinemos

\$ ./hinemos\_client.sh

2. 初回起動時は、図 7-1 初期画面のような画面が表示されます。8.1Hinemosクライアントの設定 に沿って、接続先設定を行ってください。

|    |        |         |        |                 | Hinemos |  |  |  |
|----|--------|---------|--------|-----------------|---------|--|--|--|
| 操作 | 設定     | バースペクティ | ブ アクセス | ヘルプ( <u>H</u> ) |         |  |  |  |
| F  | 🖪 Hine | mos     |        |                 |         |  |  |  |
|    |        |         |        |                 |         |  |  |  |
|    |        |         |        |                 |         |  |  |  |
|    |        |         |        |                 |         |  |  |  |
|    |        |         |        |                 |         |  |  |  |
|    |        |         |        |                 |         |  |  |  |
|    |        |         |        |                 |         |  |  |  |
|    |        |         |        |                 |         |  |  |  |
|    |        |         |        |                 |         |  |  |  |
|    |        |         |        |                 |         |  |  |  |
|    |        |         |        |                 |         |  |  |  |
|    |        |         |        |                 |         |  |  |  |
|    |        |         |        |                 |         |  |  |  |
|    |        |         |        |                 |         |  |  |  |
|    |        |         |        |                 |         |  |  |  |
|    |        |         |        |                 |         |  |  |  |
|    |        |         |        |                 |         |  |  |  |
|    |        |         |        |                 |         |  |  |  |
|    |        |         |        |                 |         |  |  |  |
|    |        |         |        |                 |         |  |  |  |
|    |        |         |        |                 |         |  |  |  |
|    |        |         |        |                 |         |  |  |  |
|    |        |         |        |                 |         |  |  |  |
|    |        |         |        |                 |         |  |  |  |
|    |        |         |        |                 |         |  |  |  |
|    |        |         |        |                 |         |  |  |  |
|    |        |         |        |                 |         |  |  |  |
|    |        |         |        |                 |         |  |  |  |
|    |        |         |        |                 |         |  |  |  |

図 7-1 初期画面

# 8. Hinemos クライアントのダウンロード起動

クライアントをマネージャからダウンロードして起動することもできます。

(Windows XP, Red Hat Enterprise Linux AS 4.0 のいずれも可能です)

以下のように、「javaws http://(マネージャの IP アドレス):8080/hinemos/hinemos.jsp」 を実行します。

\$ javaws http://192.168.0.1:8080/hinemos/hinemos.jsp

注)JRE 1.5 をインストールし、javaws にパスを通す必要があります。

マネージャの設定は、デフォルトではダウンロード可能となっております。 クライアントのダウンロードを禁止したい場合は、マネージャにおいて以下のファイル を削除してください。

/opt/hinemos/jboss-4.0.3SP1/server/default/deploy/hinemos.war

## 8.1. Hinemos クライアントの設定

### 8.1.1. マネージャサーバ接続先設定

- 1. メニュー・バーの【設定】→【設定】を選択します。「設定」ダイアログが開きます。
- 2. 「設定」ダイアログの左側のペインで、「Hinemos」-「Hinemos」を選択します。
- 3. JBoss 接続先設定の接続先 URL のテキスト入力欄に、以下を入力します。
- 4. 『OK』ボタンをクリックします。

♥ 設定 Hinemos フィルター入力 💙 (→ + =) + ✓ Hinemos JBoss接続先設定 Hinemos 接続先URL jnp://192.168.0.1:1099 ジョブ管理 パースペクティブ 一括制御 監視管理 性能管理 インストール/更新 ▷ 一般 デフォルトの復元(D) 適用(A) > \* OK キャンセル

jnp://(マネージャの IP アドレス):1099

図 4-2 設定ダイアログ

(注:設定が反映されない場合は Hinemos クライアントを終了後、再度クライアントの起動を行ってください。)